## Głosowanie na projekt "Activation of the Information Society"

## krok po kroku

Ta krótka instrukcja pomoże Ci sprawnie przejść przez proces głosowania.

Zaczynamy:

1. Wejdź na stronę: <a href="https://www.itu.int/net4/wsis/stocktaking/Prizes/2019">https://www.itu.int/net4/wsis/stocktaking/Prizes/2019</a>

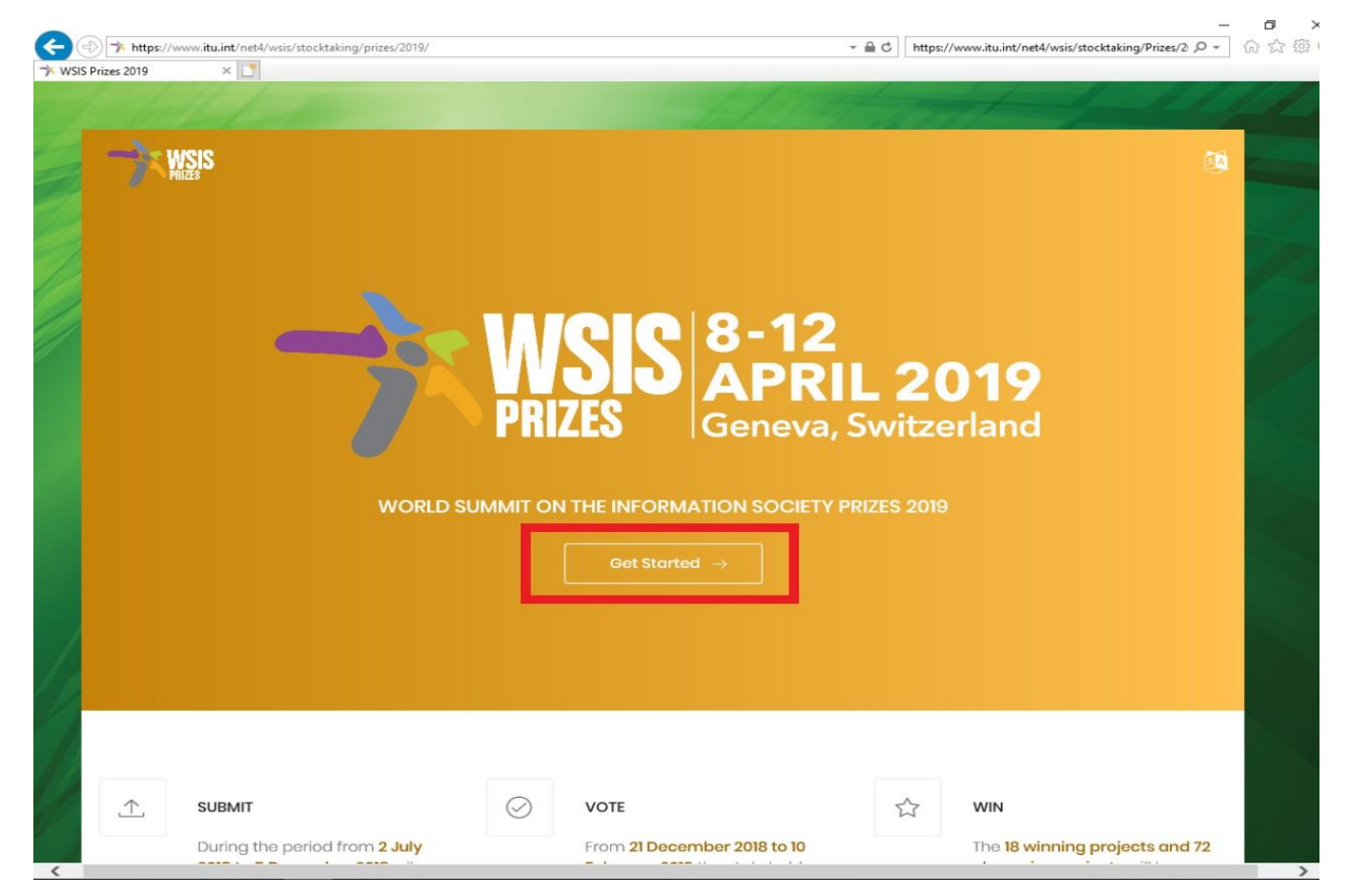

2. Kliknięcie na przycisk "Get Stated  $\rightarrow$ " przekieruje Cię niżej na pole z informacją na temat głosowania. Kliknij przycisk "Vote  $\rightarrow$ ".

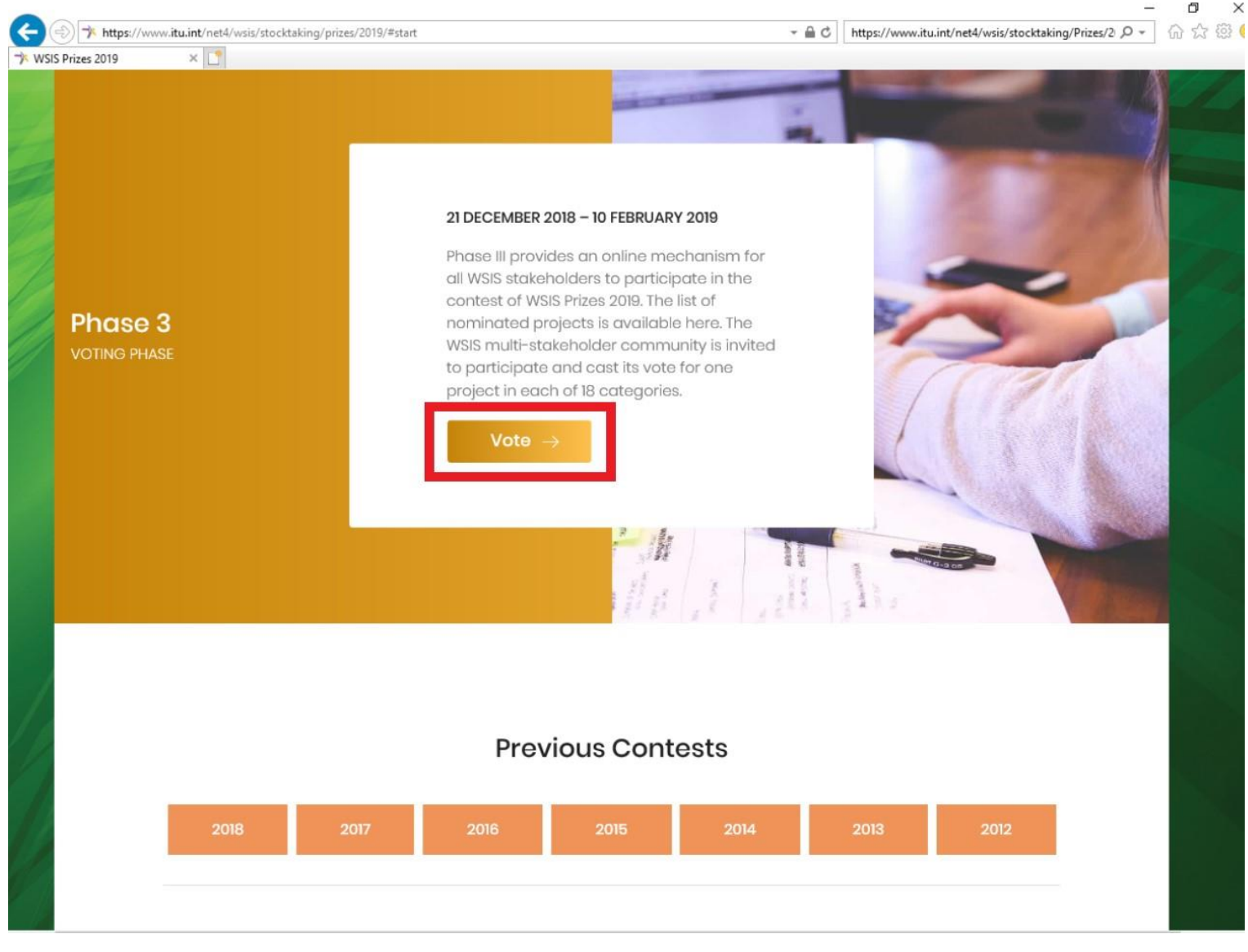

- 3. Strona poprosi Cię o zalogowanie się ("Log in") lub o założenie konta ("Register as a new user").
- 4. W przypadku braku konta zarejestruj się klikając przycisk "Register as a new user".

| ine / Account / Login |                                                     |  |
|-----------------------|-----------------------------------------------------|--|
|                       | Log in                                              |  |
|                       | Email                                               |  |
|                       | Password                                            |  |
|                       | Remember me?                                        |  |
|                       | Log in Register as a new user Forgot your password? |  |

5. Po pojawieniu się okna "Create a new account" zostaniesz poproszony o podanie następujących danych:

- E-mail
- Hasło (Password)
- Powtórzenie hasła (Confirm password)
- Tytuł Pan/Pani (Mr./Ms.)
- Imię (First Name)
- Nazwisko (Last Name)
- Typ interesariusza (Stakeholder type), czyli informację czy reprezentujesz środowisko akademickie (Academia), społeczeństwo (Civil socjety), administrację publiczną (Goverment), organizację międzynarodową (International Organisation), inne (Other), sektor prywatny (Private Sector).
- Kraj (Country)
- Nazwę organizacji (Organization name) opcjonalnie.

Po wypełnieniu wymaganych pól kliknij przycisk "Register". Na podany adres mailowy zostanie przesłany link aktywacyjny, w który należy kliknąć i zalogować się na stronie konkursowej WSIS Prizes 2019 podając e-mail oraz hasło i klikając przycisk "Log in".

| WSIS Stocktaking About Re | porting Projects      | @En - 💽 Vo |
|---------------------------|-----------------------|------------|
|                           |                       |            |
| Home / Account / Register |                       |            |
|                           |                       |            |
|                           | Create a new account. |            |
|                           |                       | -1         |
|                           |                       |            |
|                           | Password              |            |
|                           |                       |            |
|                           | Confirm password      |            |
|                           | Title                 |            |
|                           | Please Select *       |            |
|                           | First Name            |            |
|                           |                       |            |
|                           | Last Name             |            |
|                           | Stakeholder ture      |            |
|                           | Stateholder Lybe      |            |

6. Po zalogowaniu się kliknij przycisk "Voting form  $\rightarrow$ ".

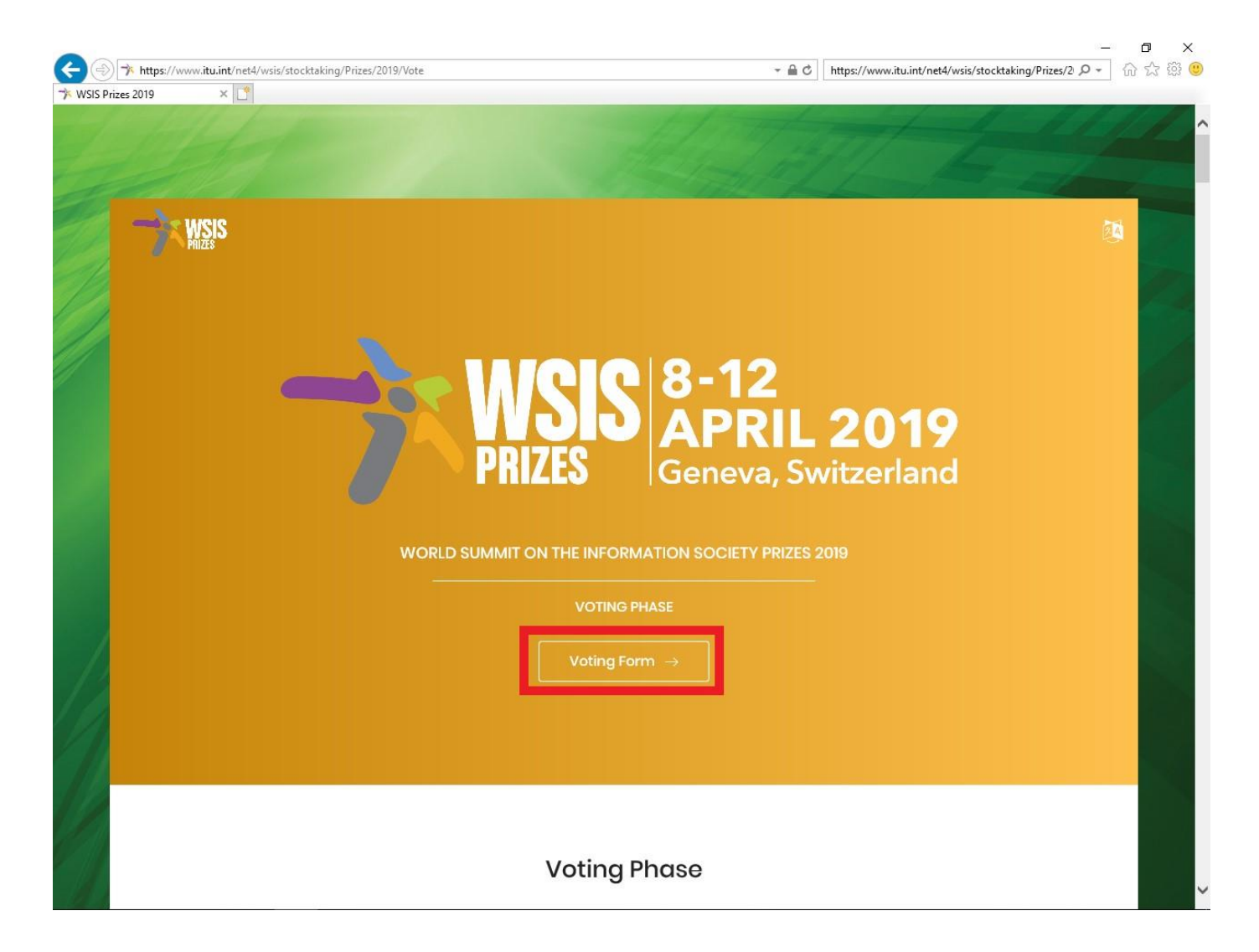

7. Strona przekieruje Cię niżej do formularza głosowania z listą nominowanych projektów w kategorii 1 "Category 1 — AL C1. The role of governments and all stakeholders in the promotion of ICTs for development". Odszukaj projekt "Activation of the Information Society" (dla ułatwienia można to zrobić wciskając klawisz F3 lub Ctrl+F i wpisując nazwę projektu).

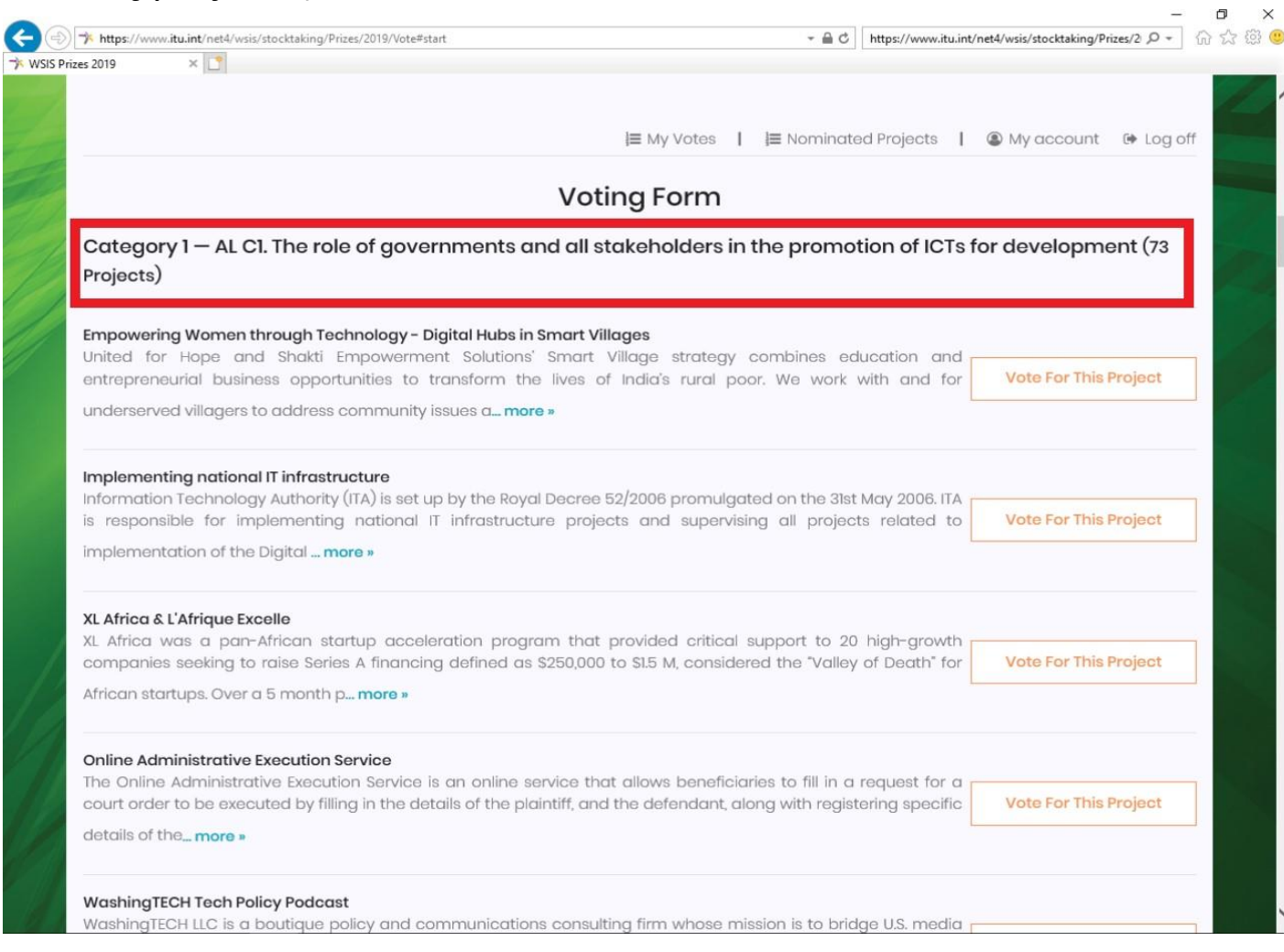

8. Po odszukaniu projektu "Activation of the Information Society" kliknij znajdujący się obok projektu po prawej stronie przycisk "Vote For this Project".

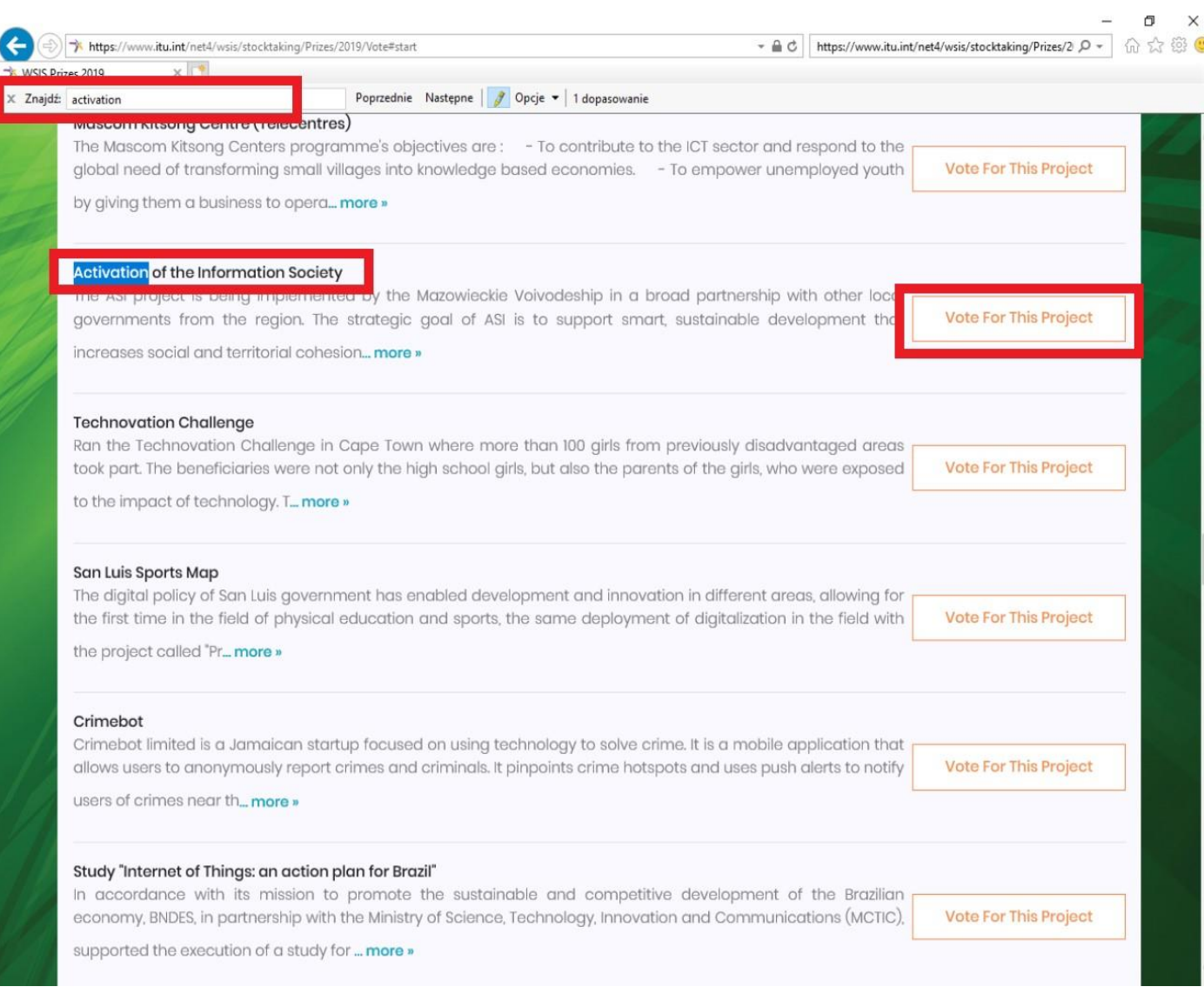

9. Strona przekieruje Cię do kolejnej kategorii. Oddaj głos na dowolnie wybrane projekty w każdej z pozostałych kategorii. Twój głos będzie ważny tylko wtedy, jeśli zagłosujesz na wybrany projekt w każdej z 18-stu kategorii.

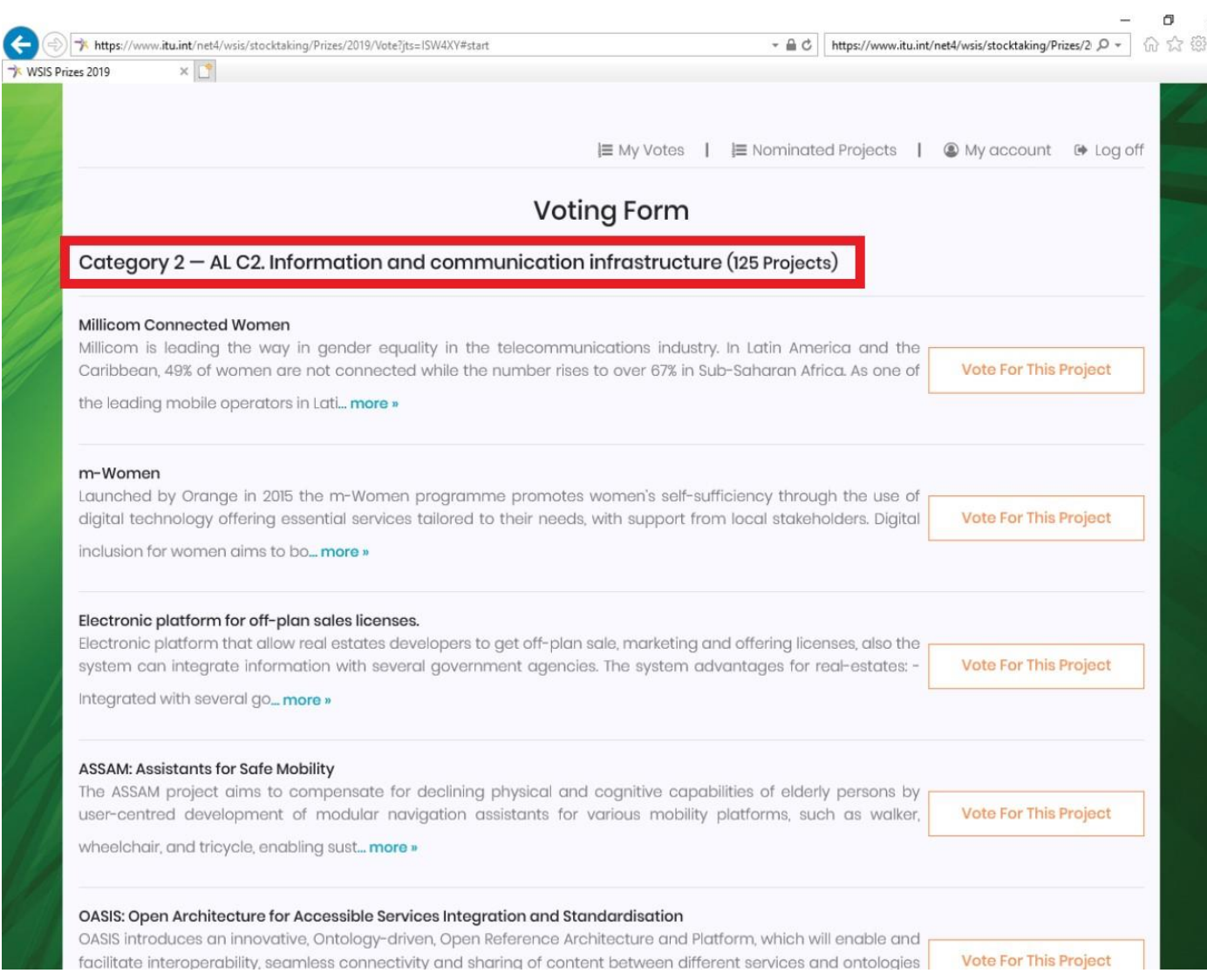

10. Po oddaniu głosu na projekty we wszystkich kategoriach strona wygeneruje komunikat o pomyślnym oddaniu głosu we wszystkich 18-stu kategoriach: "Completed Votes (18 Votes)".

| S Prizes 2019               | × 1                                                                  |                                                 | https://www.httmp/net4/wsis/stoektaking/Ph |           |
|-----------------------------|----------------------------------------------------------------------|-------------------------------------------------|--------------------------------------------|-----------|
| Rules and                   | d guidelines for voting phase                                        |                                                 |                                            |           |
| • The firs                  | et five most voted projects are selected based on the appreciation   | on/voting of projects by V                      |                                            |           |
| netwo                       | rk The stakeholders are invited to appreciate/vote for projects in   | all 18 categories                               |                                            |           |
| <ul> <li>Only re</li> </ul> | egistered members of the WSIS Stocktaking Platform (STK) with rec    | auested complete inform                         | ation may vote for/appreciate a r          |           |
| inform                      | nation should contain organization details: name, type, country an   |                                                 |                                            |           |
|                             | s are not allowed to vote for/appreciate their own project.          |                                                 |                                            |           |
|                             | appreciations of all STK members are weighted equally.               |                                                 |                                            |           |
| 🖉 💿 Each S                  | STK member may only vote for/appreciate one project in each ca       |                                                 |                                            |           |
|                             | nolders should complete the voting process by voting in each cat     |                                                 |                                            |           |
| WSIS SI                     | tooltoling reconverthe right to use the entity (organization) data   |                                                 |                                            |           |
|                             |                                                                      | ils submitted by stakehol                       |                                            |           |
|                             |                                                                      | ils submitted by stakehol                       | ders                                       |           |
|                             | Contracting reserves the right to use the entity (organization) deta | iils submitted by stakehol                      | ders.                                      | 🕒 Log off |
|                             | Completed Vo                                                         | ng Form    ≡ Nominat<br>D <b>tes (18 Votes)</b> | ders.                                      | 🕒 Log off |

Dziękujemy za każdy oddany głos.